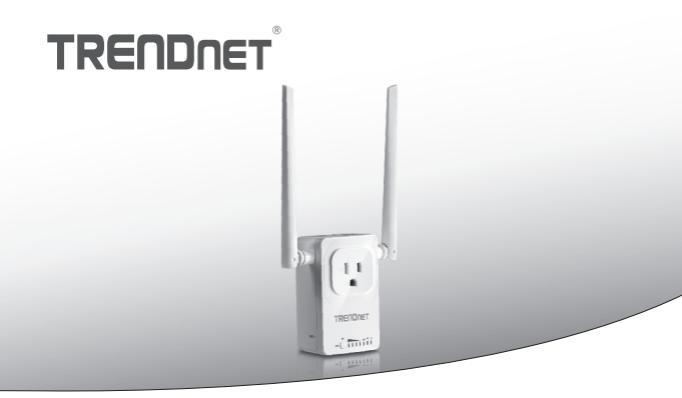

· Interruttore domestico intelligente (con espansore di copertura WiFi AC)

#### THA-103AC

• Guida di Installazione Rapida (1)

THA-103AC (V1) / 06.08.2015

#### 1. Prima di cominciare

#### Contenuto della confezione

- THA-103AC
- Guida di installazione rapida multilingua
- · CD-ROM (guida utente)

#### Requisiti minimi

- · Rete esistente wireless AC o N
- Dispositivo mobile (e.g. Smartphone o Tablet) con Android (versione 2.3 o successiva) o iOS (versione 6.1 o successiva)

## ROMÂNA

### 2. Configurazione WPS con dispositivo iOS

#### Nota:

- L'installazione del WPS richiede che anche il proprio router wireless o access point supporti il WPS. Se il proprio router wireless o access point non supporta il WPS, o si preferisce la connessione manuale, prego procedere alla sezione Configurazione manuale con dispositivo iOS più in basso.
- Se si possiede un dispositivo mobile Android, fare riferimento alla Sezione 4, Configurazione WPS con dispositivo Android, o alla Sezione 5, Configurazione manuale con dispositivo Android.
- Per l'installazione iniziale, inserire il THA-103AC in una presa elettrica nei pressi del router wireless o access point. Spostare l'interruttore sulla posizione "On", ed attendere 30 secondi mentre il dispositivo si avvia.

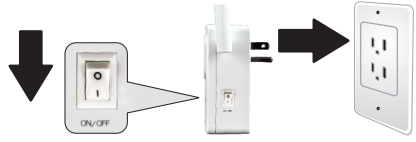

 Premere e mantenere premuto il tasto WPS sul router wireless o access point per 5 secondi.

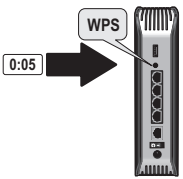

 Premere e mantenere premuto il tasto WPS sul THA-103AC. Per connettersi ad una rete a 2,4GHz, premere e mantenere premuto il tasto per tre secondi. Per connettersi ad una rete a 5GHz, premere e mantenere premuto il tasto per sette secondi. Il LED WiFi lampeggerà durante il collegamento. Quando il LED ritorna fisso, l'unità è connessa.

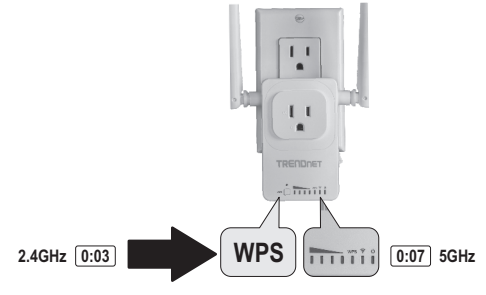

- Abilitare la funzione WiFi sul dispositivo mobile iOS e connettersi alla propria rete wireless domestica.
- Andare sul sito Apple App Store, installare la app TRENDnet Smart Home. Oppure, scansionare il codice QR qui in basso per scaricare ed installare la app.

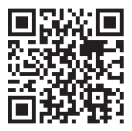

6. Aprire la app TRENDnet Smart Home.

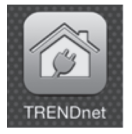

7. Premere l'icona Add (+).

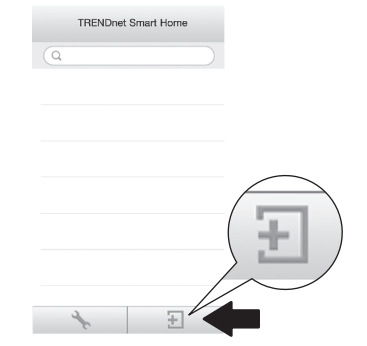

#### 8. Premere LAN Search.

|            | <         | Add Device      |
|------------|-----------|-----------------|
|            | UID*      | UID (must)      |
|            | Password* | Password (must) |
|            | Name*     | Name (must)     |
| LAN Search | Area      | Area (option)   |
|            | LAN Se    | arch QR Code    |

9. Selezionare lo smart switch THA-103AC.

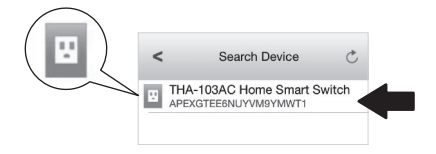

Nederlands

ROMÂN

10. Inserire la password predefinita del dispositivo: admin

|                | <        | Add [    | Device     | Done |
|----------------|----------|----------|------------|------|
| Password* •••• |          |          |            |      |
|                | UID*     | APEXG    | TEF        | Y    |
|                | Password | •••••    |            |      |
|                | Name*    | THA-10   | 3AC Home S | m    |
|                | Area     | Area (oj | ption)     |      |
|                | E TH     | IA-103A0 | C Home Sm  | na   |
|                | LAN S    | earch    | QR Code    | ,    |
|                |          |          |            |      |

- 11. Premere Done per salvare le modifiche.
- 12. Premere su THA-103AC.

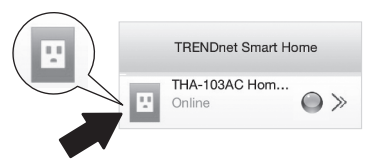

#### 13. Premere sull'icona power per verificare che la presa si accenda e spenga.

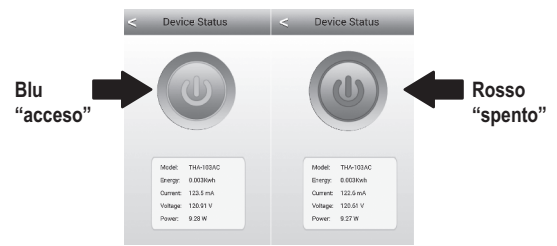

- 14. L'installazione e la configurazione dell'espansore wireless è ora completa! II THA-103AC può essere portato nella sua posizione definitiva. Per ottenere il più forte segnale dall'espansore wireless integrato, posizionare l'unità in una zona dove il proprio dispositivo mobile ottenga un minimo di tre barre di segnale dalla rete wireless.
- 15. L'installazione è ora completa ! Per avere informazioni dettagliate sulla configurazione e sui parametri avanzati, prego fare riferimento alla guida utente su CD-ROM. Visitare www.trendnet.com per gli aggiornamenti di prodotto e supporto tecnico online.

#### Nota:

Si raccomanda di cambiare la propria password per garantire la sicurezza del dispositivo. Per cambiare la password, aprire la app **TRENDnet Smart Home**, e cercare il proprio dispositivo. Cliccare sull'icona **Device Settings**, poi selezionare **Advanced Settings**. Si raccomanda inoltre di cambiare la propria password wireless. Per farlo, prego entrare nella pagina di configurazione del dispositivo e modificare i parametri nella sezione wireless.

#### 3. Configurazione manuale con dispositivo mobile iOS

#### Nota:

- La configurazione manuale usa la app gratuita di TRENDnet per collegare il THA-103AC alla rete wireless.
- Se si possiede un dispositivo mobile Android, passare alla prossima sezione, Configurazione WPS con dispositivo Android, oppure alla Sezione 5, Configurazione manuale con dispositivo Android.
- Per ottenere il più forte segnale dall'espansore wireless integrato, posizionare il THA-103AC in una zona dove il proprio dispositivo mobile ottenga un minimo di tre barre di segnale dalla rete wireless. Spostare l'interruttore di alimentazione in posizione "On" ed attendere 30 secondi mentre l'unità si avvia.

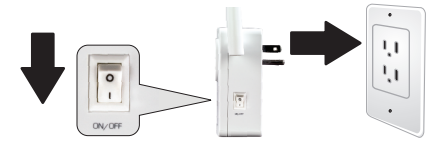

 Andare sul sito Apple App Store ed individuare ed installlare la app TRENDnet Smart Home. Oppure, scansionare il codice QR qui in basso per scaricare ed installare la app.

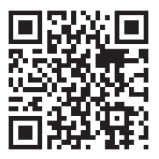

#### 3. Abilitare la funzione WiFi sul dispositivo mobile iOS e connettersi al THA-103AC.

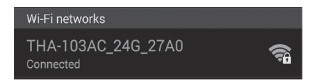

- 4. Inserire la password wireless e premere Join. la password predefinita è password.
- 5. Aprire la app TRENDnet Smart Home.

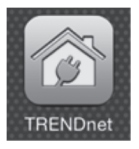

6. Premere l'icona Add (+).

|   | TRENDnet Smart Home |  |
|---|---------------------|--|
| ٩ |                     |  |

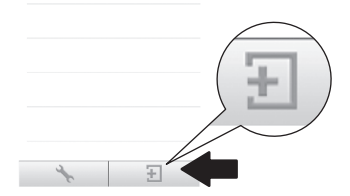

#### 7. Premere LAN Search.

|            | <        | Add Device      |
|------------|----------|-----------------|
|            | UID*     | UID (must)      |
|            | Password | Password (must) |
|            | Name*    | Name (must)     |
| LAN Search | Area     | Area (option)   |
|            |          |                 |
| -          | LAN Se   | arch QR Code    |

8. Selezionare lo smart switch THA-103AC.

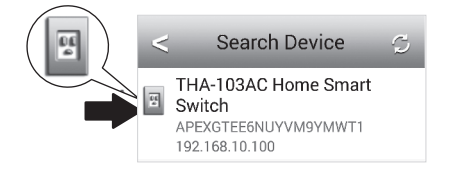

#### 9. Inserire la password predefinita: admin

|                | <        | Add De     | evice      | Done |
|----------------|----------|------------|------------|------|
| Password* •••• |          |            |            |      |
|                | UID*     | APEXGTE    |            | IY   |
|                | Password | i" ••••• 4 |            |      |
|                | Name*    | THA-103/   | AC Home Sr | n    |
|                | Area     | Area (opti | ion)       |      |
|                | E TH     | A-103AC    | Home Sm    | a    |
|                | LAN S    | earch      | QR Code    |      |
|                |          |            |            |      |

- 10. Premere Done per salvare le modifiche.
- 11. Premere l'icona Device Settings.

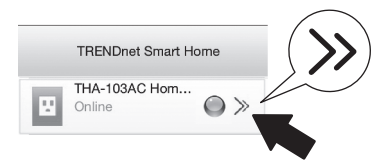

#### 12. Premere Advanced Setting.

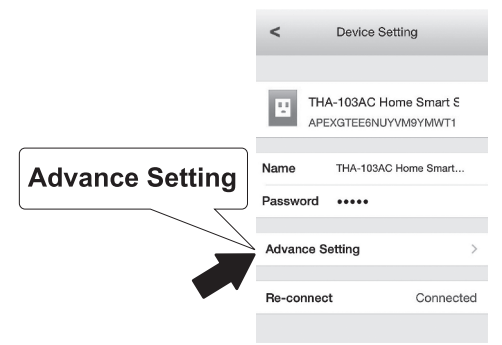

13. Premere WiFi Setting e poi WiFi.

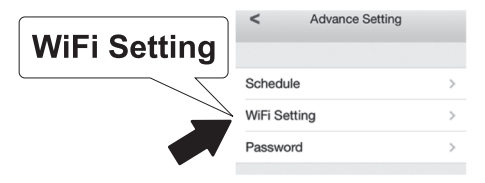

14. Selezionare la propria rete wireless. Il THA-103AC è in grado di espandere entrambe le reti a 2,4GHz e 5GHz. Se il prorpio router supporta una rete a doppia banda, scegliere a quale banda l'unità dovrà connettersi.

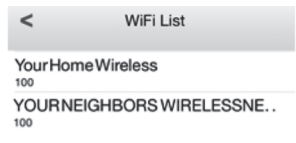

15. Inserire la password WiFi della propria rete e premere OK.

| Enter Pa | ssword | OK |
|----------|--------|----|
| •••••    |        |    |
| Cancel   | ОК     |    |

- 16. Chiudere l'app.
- Connettere il proprio dispositivo mobile alla rete wireless e lanciare di nuovo la app TRENDnet Smart Home.
- 18. Premere sul THA-103AC.

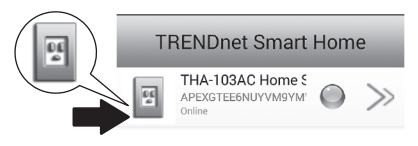

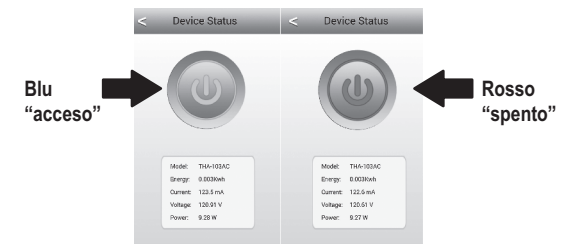

19. Premere l'icona power per verificare che la presa si accenda e spenga.

20. L'installazione e la configurazione dell'espansore wireless è ora completa! Per informazioni dettagliate sulla configurazione ed i parametri avanzati, prego far riferimento alla guida utente su CD-ROM. Visitare www.trendnet.com per aggiornamenti di prodotto e supporto tecnico online.

#### Nota:

Si raccomanda di cambiare la propria password per garantire la sicurezza del dispositivo. Per cambiare la password, aprire la app **TRENDnet Smart Home**, e cercare il proprio dispositivo. Cliccare sull'icona **Device Settings**, poi selezionare **Advanced Settings**. Si raccomanda inoltre di cambiare la propria password wireless. Per farlo, prego entrare nella pagina di configurazione del dispositivo e modificare i parametri nella sezione wireless.

# Nederlands

#### 4. Configurazione WPS con dispositivo Android

#### Nota:

- L'installazione del WPS richiede che anche il proprio router wireless o access point supporti il WPS. Se il proprio router wireless o access point non supporta il WPS, o si preferisce la connessione manuale, prego procedere alla sezione Configurazione manuale con dispositivo Android.
- Se si possiede un dispositivo mobile iOS, fare riferimento alla Sezione 2, Configurazione WPS con dispositivo mobile iOS, oppure alla Sezione 3, Configurazione manualecon dispositivo mobile iOS.
- Per l'installazione iniziale, inserire il THA-103AC in una presa elettrica nei pressi del router wireless o access point. Spostare l'interruttore sulla posizione "On", ed attendere 30 secondi mentre il dispositivo si avvia.

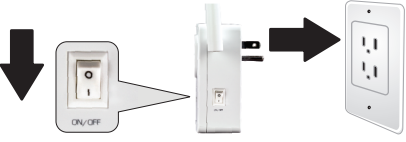

Premere e mantenere premuto il tasto WPS sul router wireless o access point per 5 secondi.

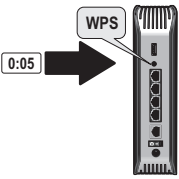

Nederlands

ROMÁNI

3. Premere e mantenere premuto il tasto WPS sul THA-103AC. Per connettersi ad una rete a 2,4GHz, premere e mantenere premuto il tasto per tre secondi. Per connettersi ad una rete a 5GHz, premere e mantenere premuto il tasto per sette secondi. Il LED WiFi lampeggerà durante il collegamento. Quando il LED ritorna fisso, l'unità è connessa.

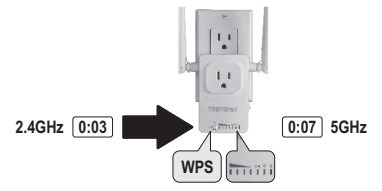

- Abilitare la funzione WiFi sul dispositivo mobile iOS e connettersi alla propria rete wireless domestica.
- Andare sul sito Google Play Store ed individuare ed installare la app TRENDnet Smart Home. Oppure, scansionare il codice QR qui in basso per scaricare ed installare la app.

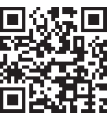

6. Aprire la app TRENDnet Smart Home.

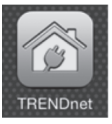

#### 7. Premere l'icona Add (+).

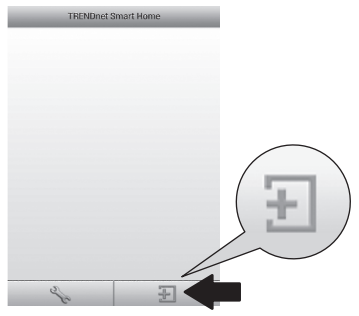

#### 8. Premere LAN Search.

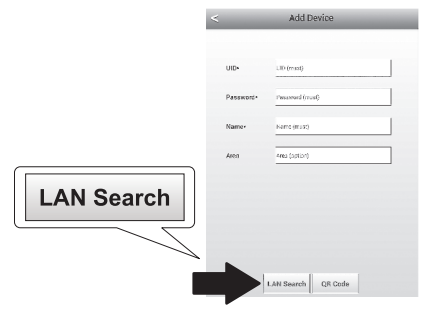

9. Selezionare lo smart switch THA-103AC.

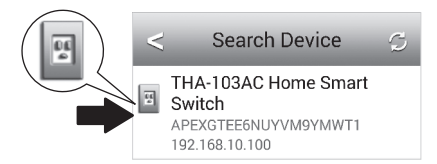

10. Inserire la password predefinita: admin.

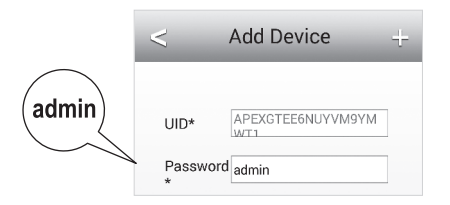

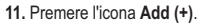

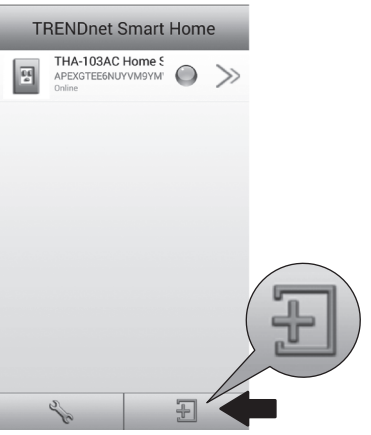

12. Selezionare lo smart switch THA-103AC.

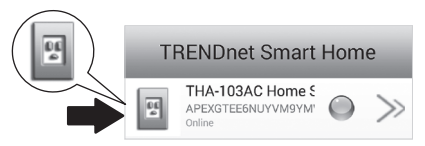

ROMÂN

13. Premere l'icona power per verificare che la presa si accenda e spenga.

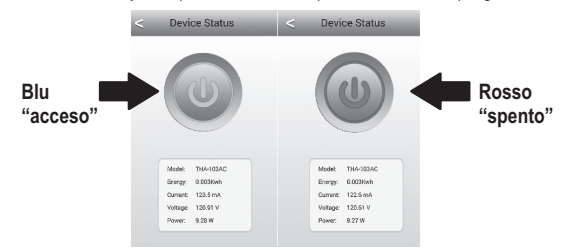

- 14. L'installazione e la configurazione dell'espansore wireless è ora completa! Il THA-103AC può essere portato nella sua posizione definitiva. Per ottenere il più forte segnale dall'espansore wireless integrato, posizionare l'unità in una zona dove il proprio dispositivo mobile ottenga un minimo di tre barre di segnale dalla rete wireless.
- 15. L'installazione è ora completa ! Per avere informazioni dettagliate sulla configurazione e sui parametri avanzati, prego fare riferimento alla guida utente su CD-ROM. Visitare www.trendnet.com per gli aggiornamenti di prodotto e supporto tecnico online.

#### Nota:

Si raccomanda di cambiare la propria password per garantire la sicurezza del dispositivo. Per cambiare la password, aprire la app **TRENDnet Smart Home**, e cercare il proprio dispositivo. Cliccare sull'icona **Device Settings**, poi selezionare **Advanced Settings**. Si raccomanda inoltre di cambiare la propria password wireless. Per farlo, prego entrare nella pagina di configurazione del dispositivo e modificare i parametri nella sezione wireless.

#### 5. Configurazione manuale con dispositivo Android

#### Nota:

- La configurazione manuale usa la app gratuita di TRENDnet per collegare il THA-103AC alla rete wireless.
- Se si possiede un dispositivo mobile iOS, far riferimento alla Sezione 2, Configurazione WPS con dispositivo mobile iOS, oppure alla Sezione 3, Configurazione manuale con dispositivo mobile iOS.
- Per ottenere il più forte segnale dall'espansore wireless integrato, posizionare il THA-103AC in una zona dove il proprio dispositivo mobile ottenga un minimo di tre barre di segnale dalla rete wireless. Spostare l'interruttore di alimentazione in posizione "On" ed attendere 30 secondi mentre l'unità si avvia.
- Andare sul sito Google Play Store ed individuare ed installlare la app TRENDnet Smart Home. Oppure, scansionare il codice QR qui in basso per scaricare ed installare la app.

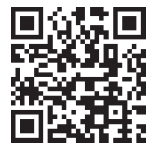

3. Abilitare la funzione WiFi sul dispositivo mobile Android e connettersi al THA-103AC.

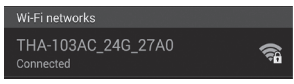

4. Inserire la password wireless e premere OK. La password predefinita è password.

| THA-103/               | AC_24G_27       | A0      |
|------------------------|-----------------|---------|
| Network SS<br>THA-103A | D<br>C_24G_27A0 |         |
| Security<br>WPA/WP4    | A2/FT PSK       |         |
| Password               |                 |         |
| Cancel                 | Save            | Connect |

5. Aprire la app TRENDnet Smart Home.

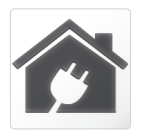

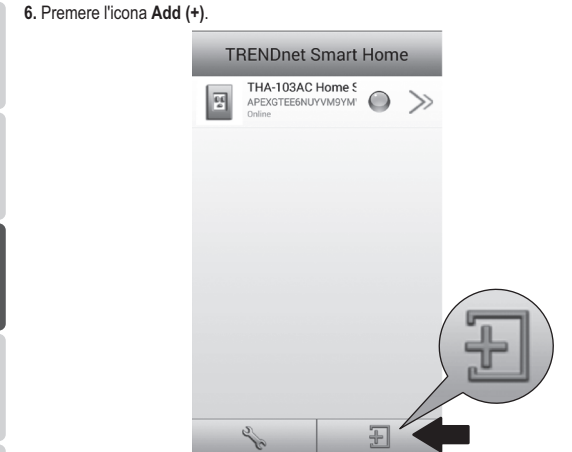

Đ

7. Premere l'icona LAN Search.

|            | <        | Add Device      |
|------------|----------|-----------------|
|            | UID*     | UID (must)      |
|            | Password | Password (must) |
|            | Name*    | Name (must)     |
| LAN Search | Area     | Area (option)   |
|            |          |                 |
|            | LAN Se   | arch QR Code    |

8. Selezionare lo smart switch THA-103AC.

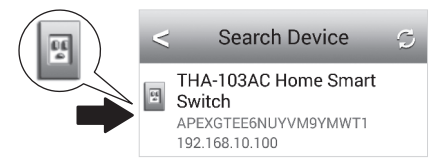

9. Inserire la password predefinita del dispositivo: admin

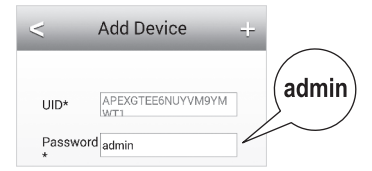

10. Premere l'icona Add (+).

| Т | RENDnet Smart                                   | Hom | e  |   |
|---|-------------------------------------------------|-----|----|---|
| 5 | THA-103AC Home 5<br>APEXGTEEBNUYVM9YM<br>Online | ۲   | >> |   |
|   | 24                                              | H   |    | Ð |

11. Premere la icona Freccia a destra.

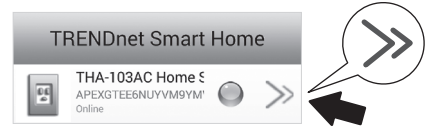

12. Premere Advanced.

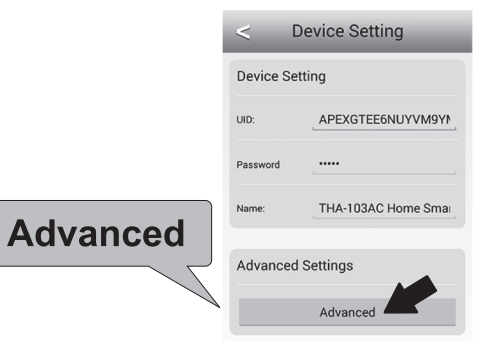

#### 13. Premere Loading.

|             | < Advanced Settings    |
|-------------|------------------------|
|             | Modify Device Password |
|             | Change Device Password |
|             | Schedule               |
| La sulla su | Schedule Setting       |
| Loading     | WiFi Information       |

14. Selezionare la propria rete wireless. Il THA-103AC è in grado di espandere entrambe le reti a 2,4GHz e 5GHz. Se il prorpio router supporta una rete a doppia banda, scegliere a quale banda l'unità dovrà connettersi.

| <               | Wifi Setting           | S |
|-----------------|------------------------|---|
| YOUR NEIG       | HBORS WIRELESS NETWORK |   |
| YourHome<br>100 | Nireless               |   |

ROMÂN

15. Inserire la password della propria rete WiFi e premere OK.

| WiFi Password: |         |
|----------------|---------|
|                | JOK JOK |
| Cancel         | ×       |

- 16. Chiudere l'app.
- Connettere il proprio dispositivo mobile alla rete wireless e lanciare di nuovo la app TRENDnet Smart Home app.
- 18. Premere sul THA-103AC.

| TRENDnet Smart Home |                                                  |   |       |
|---------------------|--------------------------------------------------|---|-------|
| 66<br>#             | THA-103AC Home S<br>APEXGTEE6NUYVM9YM'<br>Online | 0 | $\gg$ |

19. Premere l'icona power per verificare che la presa si accenda e spenga.

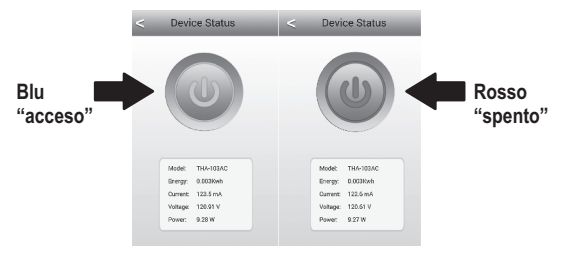

20. L'installazione è ora completa ! Per avere informazioni dettagliate sulla configurazione e sui parametri avanzati, prego fare riferimento alla guida utente su CD-ROM. Visitare www.trendnet.com per gli aggiornamenti di prodotto e supporto tecnico online.

#### Nota:

Si raccomanda di cambiare la propria password per garantire la sicurezza del dispositivo. Per cambiare la password, aprire la app **TRENDnet Smart Home**, e cercare il proprio dispositivo. Cliccare sull'icona **Device Settings**, poi selezionare **Advanced Settings**. Si raccomanda inoltre di cambiare la propria password wireless. Per farlo, prego entrare nella pagina di configurazione del dispositivo e modificare i parametri nella sezione wireless.

### TRENDNET

#### Limited Warranty

TRENDnet warrants its products against defects in material and workmanship, under normal use and service, for the following length of time from the date of purchase. Warranty: 3 year limited warranty (When Applicable: 1 year warranty for power adapter, power supply, and cooling fan components.) Visit TRENDnet.com to review the full warranty policy, rights, and restrictions for this product.

#### Garantie Limitée

TRENDnet garantit ses produits contre les défauts matériels et de fabrication, dans des conditions normales d'utilisation et de service, pour les durées suivantes, à compter de la date de leur achat. Limitée: 3 ans de garantie limitée (Si applicable: 1 an de garantie sur l'adaptateur secteur, l'alimentation en énergie et les composants du ventilateur de refroidissement.) Visitez TRENDnet.com pour lire la polítique complète de garantie, les droits et les restrictions s'appliquant à ce produit.

#### Begrenzte Garantie

TRENDnet garantiert, dass seine Produkte bei normaler Benutzung und Wartung während der nachfolgend genannten Zeit ab dem Kaufdatum keine Material- und Verarbeitungsschäden aufweisen. Garantie: 3-Jahres-Garantie (Soweit zutreffend: 1 Jahr Garantie für Netzteil, Stromkabel und Ventilator.) Alle Garantiebedingungen, Rechte und Einschränkungen für dieses Produkt finden Sie auf TRENDnet.com.

#### Garantía Limitada

TRENDnet garantiza sus productos contra defectos en los materiales y mano de obra, bajo uso y servicio normales, durante el siguiente periodo de tiempo a partir de la fecha de compra. Garantia: 3 años (Cuando proceda: 1 año de garantía para componentes de adaptadores de corriente, fuente de alimentación y ventiladores de refrigeración.) Visite TRENDnet.com para revisar la política de garantía, derechos y restricciones para este producto.

#### Ограниченная гарантия

Гарантия компании TRENDnet распространяется на дефекты, возникшие по вине производителя, при соблюдении условий эксплуатации и обслуживания в течение установленного периода с момента приобретения. (Продукт: Ограниченная гарантия: Трехлетняя ограниченная гарантия (Распространяется: На протяжении 1 года на силовые адаптеры, источники питания и компоненты вентилятора охлаждения). Полную версию гарантийных обязательств, а также права пользователя и ограничения при эксплуатации данного продукта смотрите на вебсайте TRENDnet.com.

#### Garantia Limitada

TRENDnet garante seus produtos contra defeitos em material e mão de obra, sob condições normais de uso e serviço, pelo seguinte tempo a partir da data da compra. Garantia: Garantia limitada de 3 anos. (Quando aplicável: 1 ano de garantia para adaptador de tensão, fonte e componentes de ventoinhas). Visite TRENDnet.com para conhecer a política de garantia completa, direitos e restrições para este produto.)

#### Piiratud garantii

TRENDneti tavatingimustes kasutatavatel ja hooldatavatel toodetel on järgmise ajavahemiku jooksul (alates ostukuupäevast) tootmis-ja materjaildefektide garantii. garantii: 3-aastane piiratud garantii. (Garantii kohaldatakse: toiteadapteri, toiteallika ja jahutusventilaatori osadel on 1-aastane garantii.) Täisgarantii põhimõtete, õiguste ja piirangute kohta leiate lisateavet saiditl TRENDnet.com.

#### Гарантія компанії

Гарантія компанії TRENDnet поширюється на дефекти, що виникли з вини виробника, при дотриманні умов експлуатації та обслуговування протягом встановленого періоду з моменту придбанна. (Продукт: Обмежена гарантія: 3 роки обмеженої гарантії (Пошироється: Протягом 1 року на силові адаптери, джерела живлення і компоненти вентилятора охолодження) Повну версію гарантійних зобов'язань, а також права користувача та обмеження при експлуатації даного продукту дивіться на вебсайті TRENDnet.com.

## TRENDNET

#### Certifications

This device can be expected to comply with Part 15 of the FCC Rules provided it is assembled in exact accordance with the instructions provided with this kit. Operation is subject to the following conditions:

- (1) This device may not cause harmful interference
- (2) This device must accept any interference received including interference that may cause undesired operation.

## F© CEO EHE

X

Waste electrical an electronic products must not be disposed of with household waste. Please recycle where facilities exist. Check with your Local Authority or Retailer for recycling advice. Applies to PoE Products Only: This product is to be connected only to PoE networks without routing to the outside plant.

#### Note

The Manufacturer is not responsible for any radio or TV interference caused by unauthorized modifications to this equipment. Such modifications could void the user's authority to operate the equipment.

#### Advertencia

En todos nuestros equipos se mencionan claramente las características del adaptador de alimentacón necesario para su funcionamiento. El uso de un adaptador distinto al mencionado puede producir daños fisicos y/o daños al equipo conectado. El adaptador de alimentación debe operar con voltaje y frecuencia de la energia electrica domiciliaria exitente en el país o zona de instalación.

#### Technical Support

If you have any questions regarding the product installation, please contact our Technical Support. Toil free US/Canada: 1-866-845-3673 Regional phone numbers available at www.trendnet.com/support Product Warranty Registration Please take a moment to register your product online. Go to TRENDnet's website at: http://www.trendnet.com/register

TRENDnet 20675 Manhattan Place, Torrance, CA 90501. USA Copyright © 2015. All Rights Reserved. TRENDnet.